## Priority Pass

 Parcours d'enregistrement des titulaires de cartes

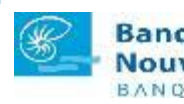

Banque de Nouvelle Calédonie BANQUE & ASSURANCE

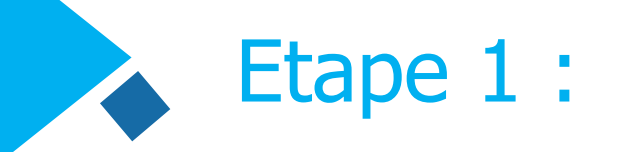

Suivez le lien URL de Priority Pass – Banque de Nouvelle Calédonie : www.prioritypass.com/bnc

 Saisissez les 9 premiers chiffres de votre carte Visa Infinite éligible

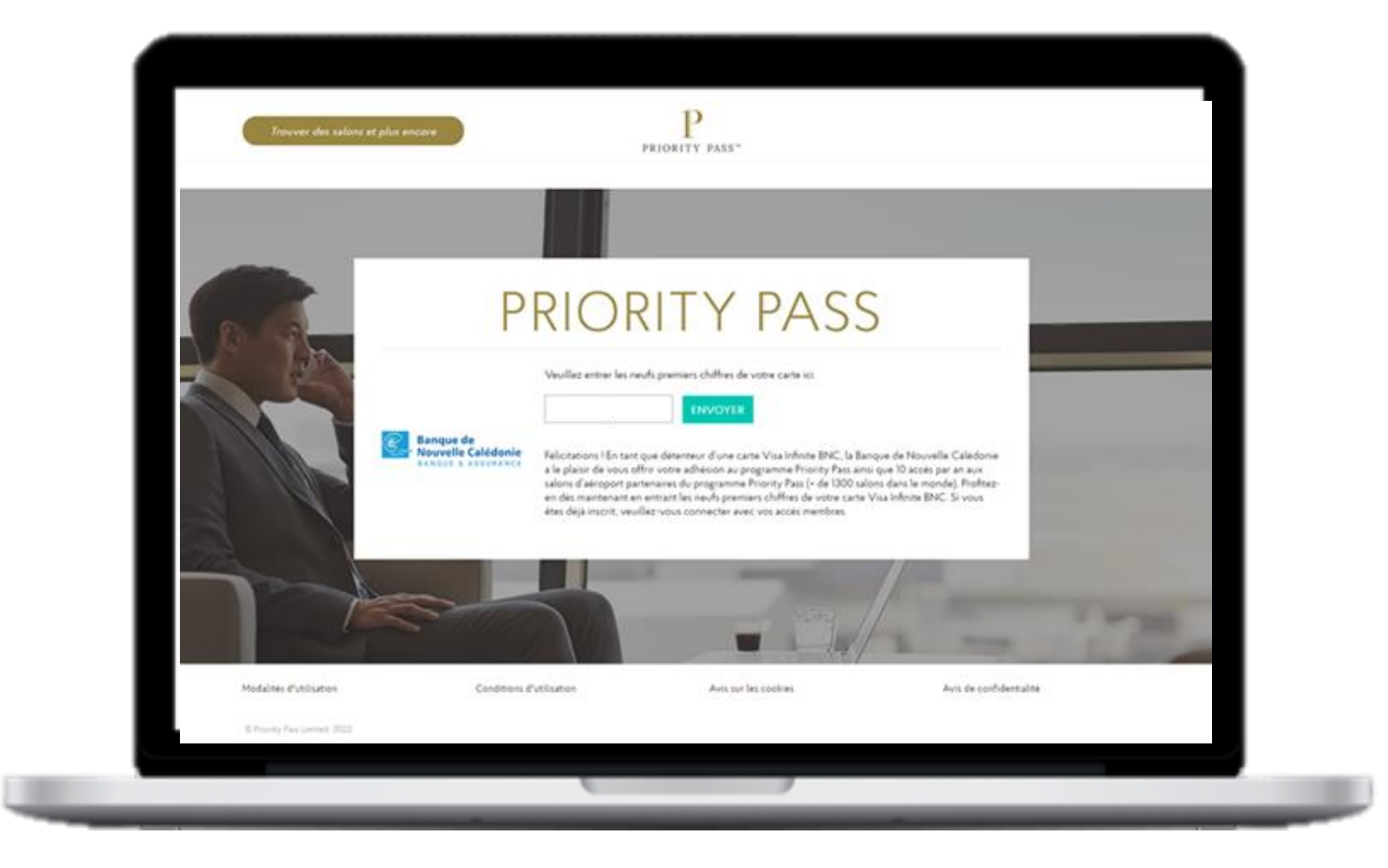

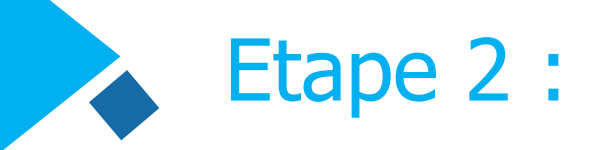

**Sélectionnez votre lieu de résidence.** 

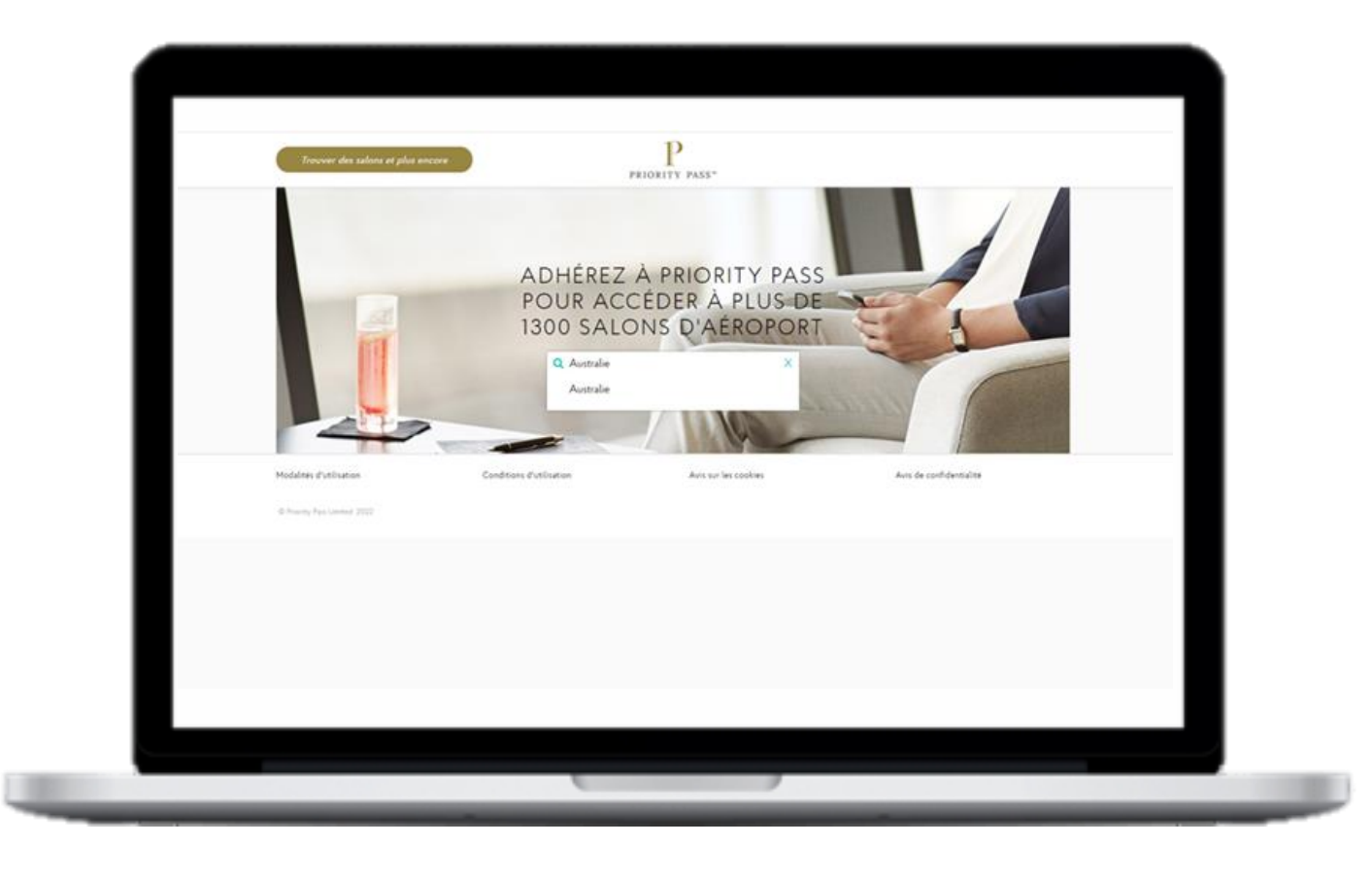

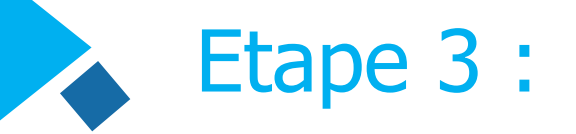

- Le plan d'affiliation auquel vous avez droit s'affiche sur la page suivante.
  - ▶ Pour les clients de la BNC, les 10 premières visites de l'année sont offertes, puis 28€ par visite supplémentaire.
- Vérifiez les détails et cliquez sur confirmer pour poursuivre l'enregistrement.

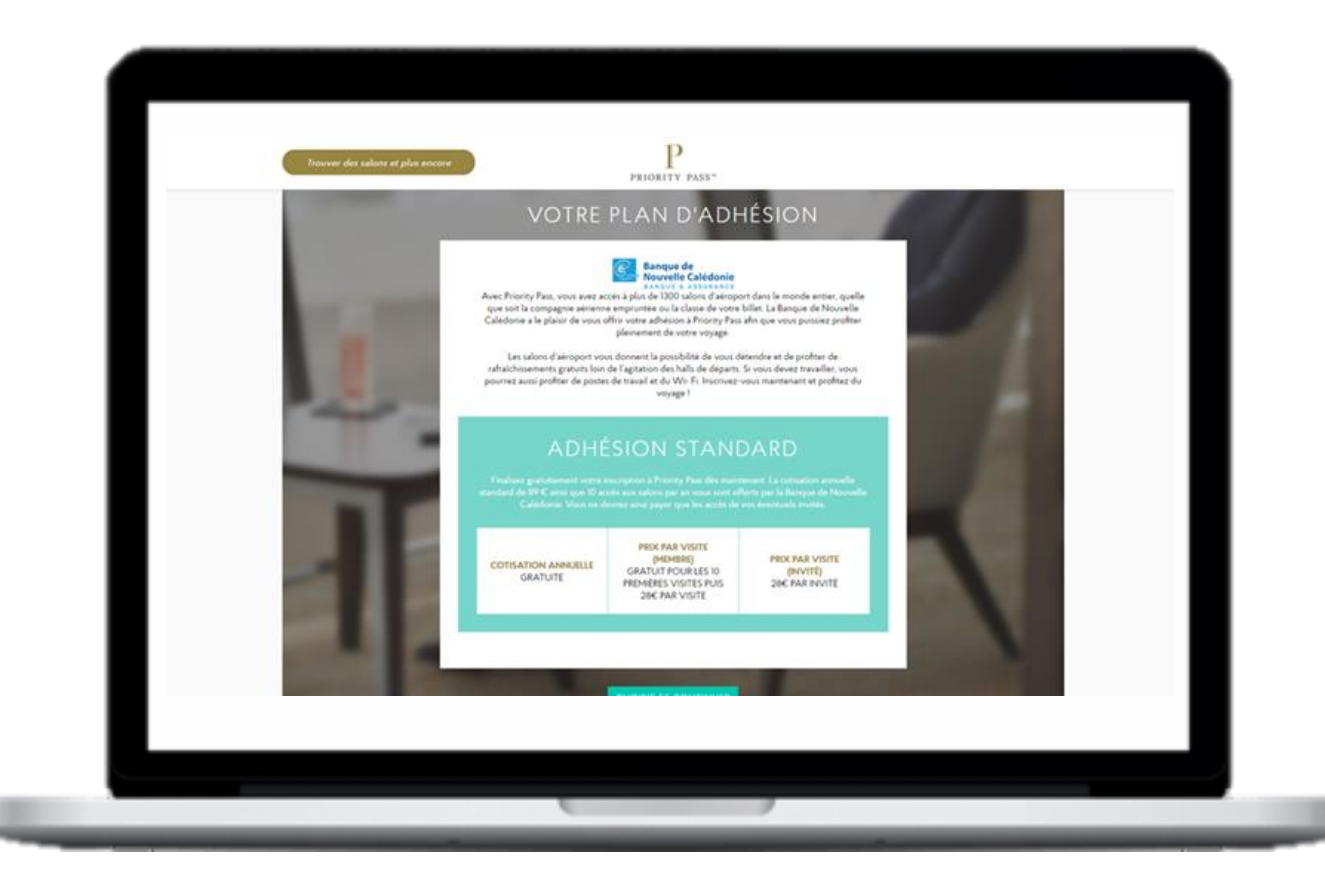

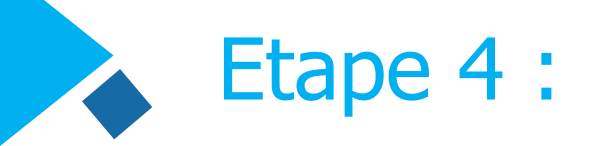

Saisissez vos données personnelles sur la page d'enregistrement.

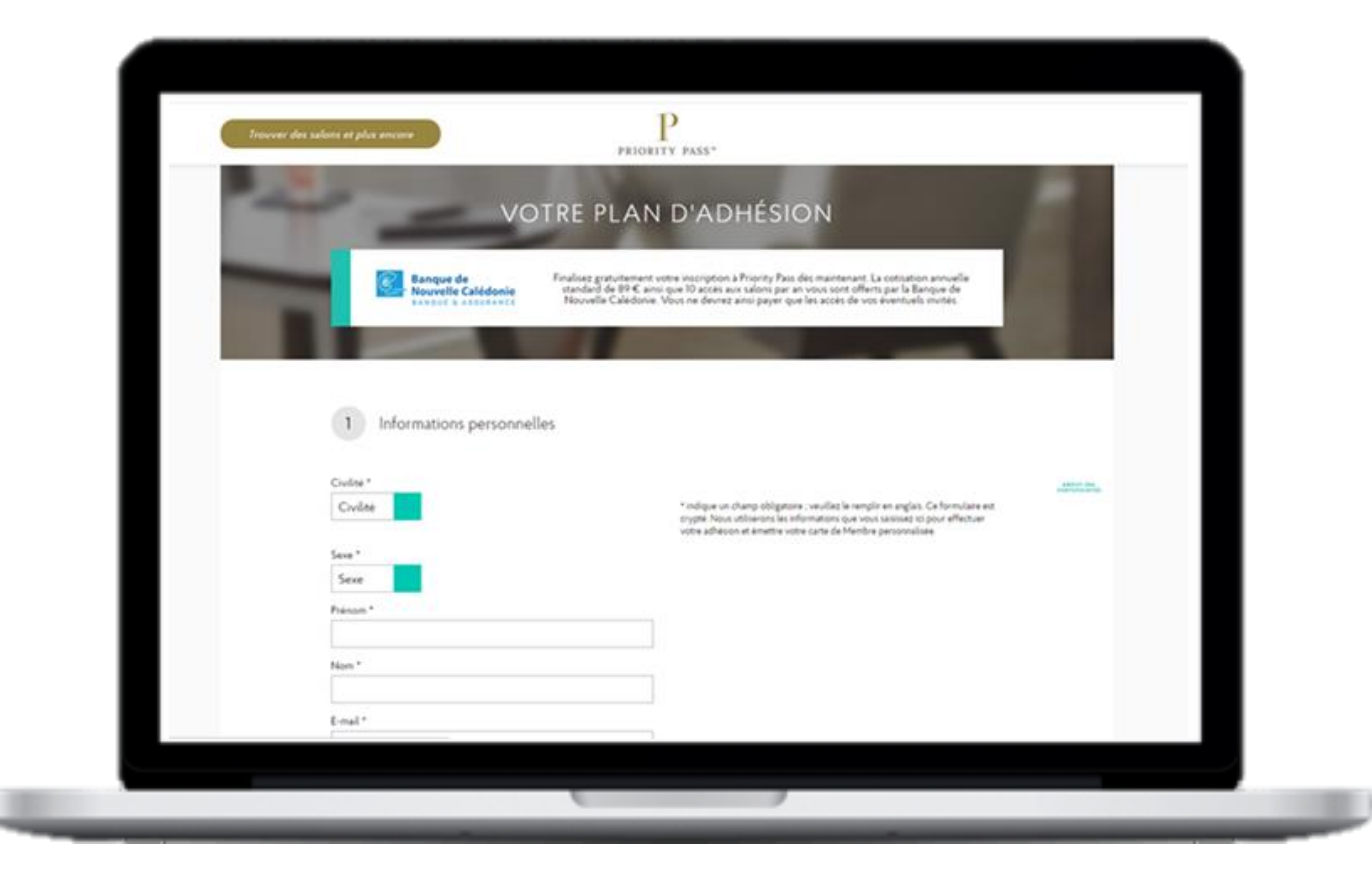

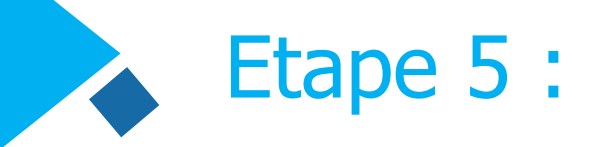

- **Vous êtes ensuite dirigé vers une page permettant de créer un compte Priority Pass.**
- Créez un compte pour accéder à votre carte de membre numérique.

| S Creation de votre compte  Nom d'utilisateur * Le nom d'utilisateur chois dos comprende au minimum 5 caractéres, do |      |
|----------------------------------------------------------------------------------------------------|------|
| Nom d'utilisateur *<br>Le nom d'utilisateur choisi doit comprendre au minimum 5 caractères, doi                      |      |
| be norm o outstateur choisi comprendre ao minimiento o caracteres, don                                               |      |
| moins une lettre, et ne doit pas contenir de caractères spéciaux.                                                    | # 30 |
| Mot de passe *                                                                                                    |      |
| Votre mot de passe doit contenir au moins                                                                            |      |
| Confirmez votre mot de passe *                                                                                       |      |
| Charities una sussities de stansiel :                                                                                |      |
| Quel est le nom de jeune fille de votre mère ?                                                                       |      |
| Réponse à votre question de sécurité "                                                                               |      |
| Roussille                                                                                                    |      |
|                                                                                                    |      |
| CONTINU                                                                                                    | ER   |
|                                                                                                    | _    |
| 4 Eacturation                                                                                                    |      |
|                                                                                                    |      |
|                                                                                                    |      |

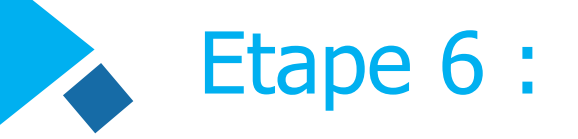

- **Enfin, saisissez vos coordonnées de facturation dans la page d'enregistrement.**
- Ceci est nécessaire pour facturer les visites qui ne font pas partie de vos droits.
- Cliquez sur confirmer pour poursuivre l'enregistrement.

|                                |                          | _                         |
|--------------------------------|--------------------------|---------------------------|
| 1 Informations personnelles    | VISUALISER ET MODIFIER - |                           |
| 2 Adresse de livraison         | VISUALISER ET MODIFIER - | ANOUT SSL<br>CENTIFICATES |
| 3 Création de votre compte     | VISUALISER ET MODIFIER - |                           |
| 4 Facturation                  |                          |                           |
| Informations de facturation    |                          |                           |
| Nom du titulaire de la carte * |                          |                           |
| Type de carte *<br>Visa        |                          |                           |

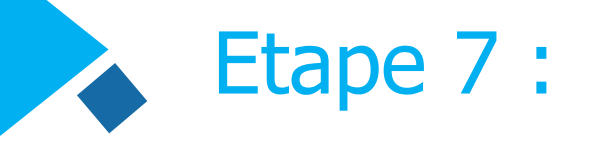

- Après avoir accepté les conditions du programme, vous êtes envoyé sur une page de confirmation afin de confirmer les détails de votre adhésion.
- Cela vous indique comment accéder à votre carte de membre numérique.
- Vous recevrez aussi un courriel confirmant les détails de votre adhésion.
- Enfin, vous recevrez votre carte Priority Pass, un kit de bienvenue et des répertoires de salons imprimés.

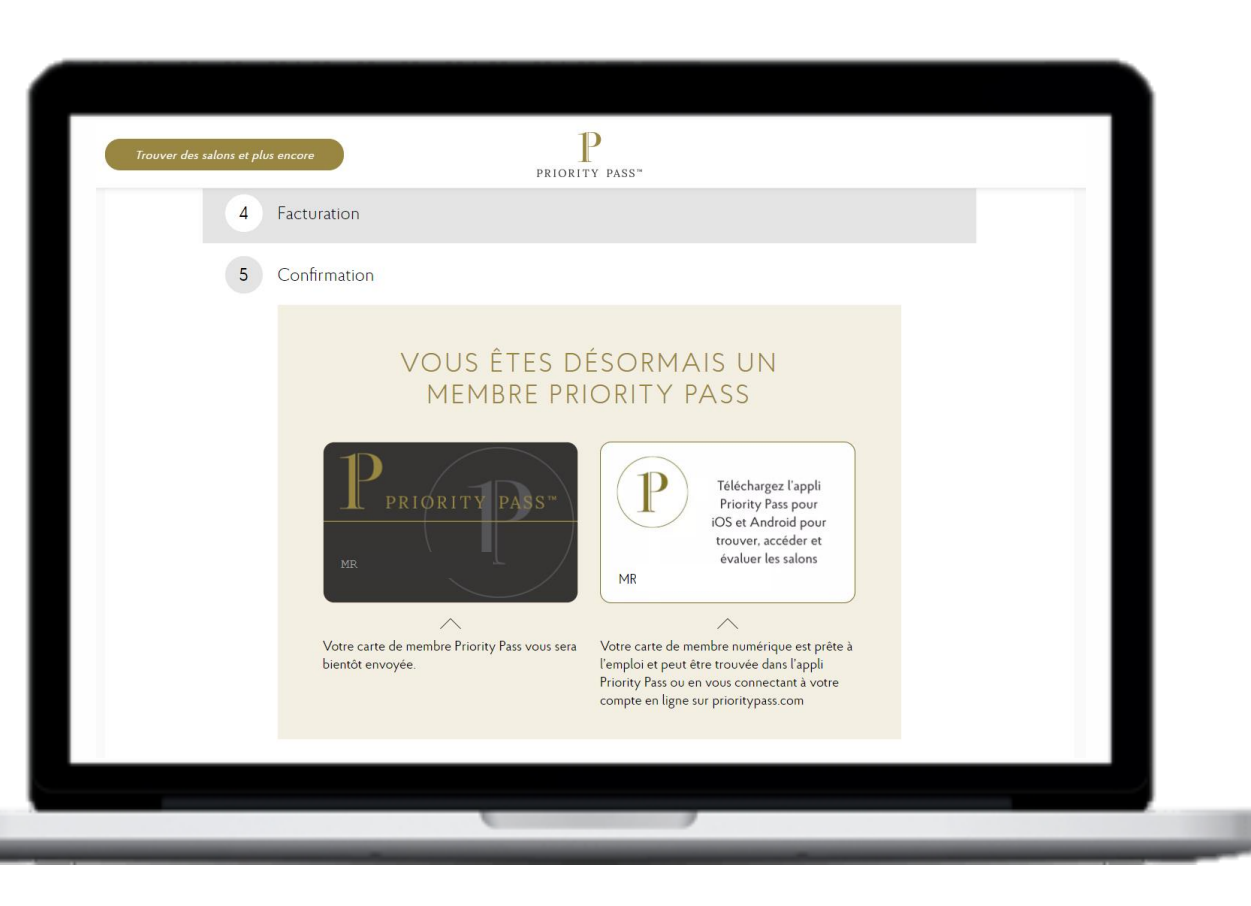

## Pour visiter un salon Priority Pass

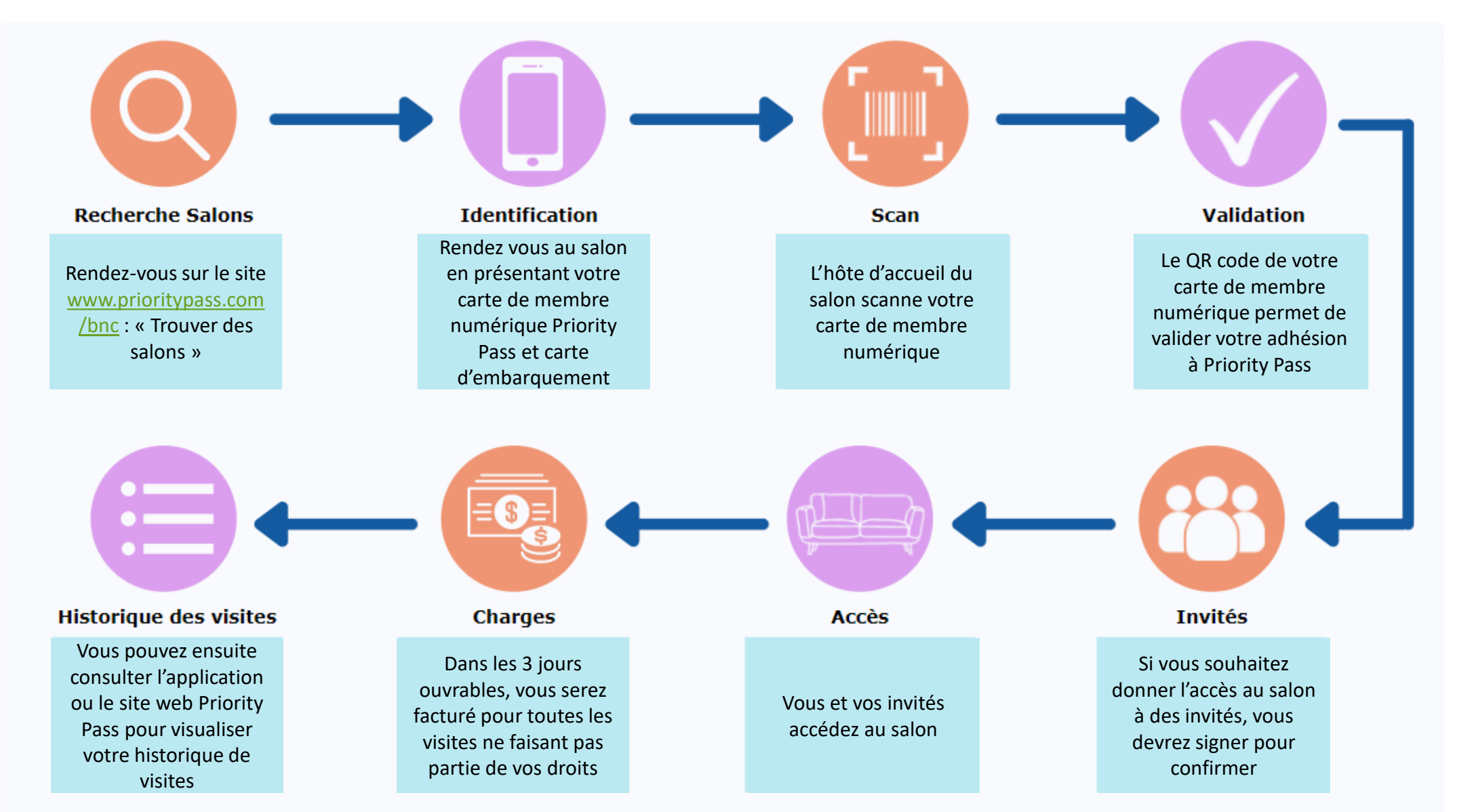